## Magyar nyelv beállítása az Office 365 fiókban

1. lépés: a jobb felső sarokban lévő fogaskerék ikonra (Settings) kattintunk

| Install Office 365   Office 365 Search     Imstall Office 365     Recommended         | ?   |
|---------------------------------------------------------------------------------------|-----|
| Office 365  Search     Good evening     Recommended                                   | ?   |
| Cood evening Install Office ∽                                                         |     |
| Recommended                                                                           |     |
| Recommended                                                                           |     |
|                                                                                       |     |
|                                                                                       |     |
|                                                                                       |     |
| •                                                                                     |     |
|                                                                                       |     |
| •                                                                                     |     |
| a                                                                                     |     |
| All     My recent     Shared     Favorites     Type to filter list     Y     ↑ Upload |     |
| B Name Modified ~ Activity ~                                                          | -le |

2. lépés: A Change your language menüpontra kattintunk. Előfordulhat, hogy meg kell erősítenünk a bejelentkezést vagy még egyszer be kell írni a jelszavunkat.

| $\leftarrow$ $\rightarrow$ C $\textcircled{b}$ https://www.office.com/?auth= | 2                   |                     |                   |                                    | G 😩      |
|------------------------------------------------------------------------------|---------------------|---------------------|-------------------|------------------------------------|----------|
| 🗅 mk20187.pdf 🌓 Pedagógus kérdőív 🎦 Original Prusa i3 M                      | Original Prusa i3 M | Original Prusa i3 M | Microsoft® Online | 🗅 A jövő már a jelen – 🎦 tudástár  | >        |
| Office 365                                                                   | Search              |                     |                   |                                    | @ ?      |
| Good evening                                                                 |                     |                     | Install Office 🔗  | Settings                           | ×        |
| (+)<br>Peropymended                                                          |                     |                     |                   | Themes                             |          |
| w                                                                            |                     |                     |                   | Cffice                             | <b>*</b> |
| 4                                                                            |                     |                     |                   |                                    |          |
| 2                                                                            |                     |                     |                   | View all                           |          |
| 4                                                                            |                     |                     |                   | Language and time zo               | ne       |
|                                                                              |                     |                     |                   | <u>Change your language</u> →      |          |
| All My recent Shared Favo                                                    | orites              | Type to filter list |                   | Dark Mode                          |          |
| I → Name                                                                     | Modified $\sim$     | Activity ~          |                   | Password<br>Change your password → | 0        |

## 3. A Display Language menüpontra kattintunk

| Settir      | ngs & Privacy                                                              |        |
|-------------|----------------------------------------------------------------------------|--------|
| Language    | & Region (preview) Privacy                                                 |        |
| Langua      | ages                                                                       |        |
| P           | Display language<br>English (United States)                                | ~      |
| ₩<br>A<br>字 | Preferred languages                                                        | ~      |
| Region      | 1                                                                          |        |
| Ŵ           | Regional format<br>magyar (Magyarország); ;                                | ~      |
| €∰          | Time zone<br>(UTC+01:00) Belgrade, Bratislava, Budapest, Ljubljana, Prague | $\sim$ |
| 5. Char     | nge display language                                                       |        |
| Setti       | ngs & Privacy                                                              |        |
| Language    | e & Region (preview) Privacy                                               |        |

| Display language<br>English (United States)                    | ^ |
|----------------------------------------------------------------|---|
| M365 websites will display menus and buttons in this language. |   |
|                                                                |   |
| Change display language                                        |   |

6. Megkeressük a magyar nyelvet, majd a Select gombra kattintunk.

| ✓ Search              |   |  |
|-----------------------|---|--|
| हिन्दी (भारत)         |   |  |
| hrvatski (Hrvatska)   |   |  |
| magyar (Magyarország) | > |  |
| հայերեն (Հայաստան)    |   |  |
| Indonesia (Indonesia) |   |  |
| Asusu Igbo (Naijiria) |   |  |
| íslenska (Ísland)     |   |  |

1

7. A felugró ablakban kattintsunk az Update gombra. Ekkor átvált a rendszer magyar nyelvűre.

8. Majd válasszuk az Igen, kijelentkezek most.

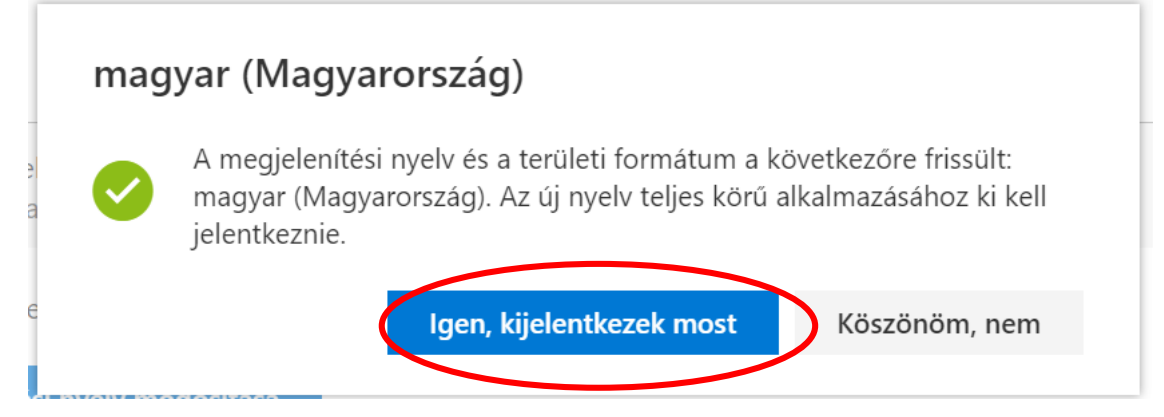

Ha ismét bejelentkezünk, akkor már magyar nyelvű lesz a fiókunk.